## How to add Web Juice to search console

| l Iser is webiuiceltd@amail.com                           |                                                                                 |  |  |  |  |
|-----------------------------------------------------------|---------------------------------------------------------------------------------|--|--|--|--|
| osci is <u>webjuleelta eginali.com</u>                    | <ul> <li>A Overview</li> <li>✓ Performance</li> <li>Q URL inspection</li> </ul> |  |  |  |  |
|                                                           | Index ^ Coverage Bitemaps                                                       |  |  |  |  |
| Login to search console and in the sidebar go to settings | Enhancements ^                                                                  |  |  |  |  |
|                                                           | Security & Manual Actions ^ P Manual actions Security issues                    |  |  |  |  |
| j.                                                        | 品 Links                                                                         |  |  |  |  |
|                                                           | र्दुः Settings                                                                  |  |  |  |  |
| Then navigate to users and permissions:                   | Submit feedback     About new version                                           |  |  |  |  |
| Settings                                                  |                                                                                 |  |  |  |  |
| Property settings                                         |                                                                                 |  |  |  |  |
| Ownership verification 📀 You are a verified owner         | >                                                                               |  |  |  |  |
| Users and permissions Web Juice                           | >                                                                               |  |  |  |  |
| REMOVE PROPERTY                                           |                                                                                 |  |  |  |  |

## Then click Add User:

| Settings > Users and p | permissions     |                       |                              |     |
|------------------------|-----------------|-----------------------|------------------------------|-----|
|                        | Users           |                       |                              | Ŧ   |
|                        | Name 个          | Email 个               | Permission                   |     |
|                        | Web Juice (you) | webjuiceltd@gmail.com | Owner                        | :   |
|                        |                 |                       | Rows per page: 10 👻 1-1 of 1 | < > |
|                        |                 |                       |                              |     |
|                        |                 |                       |                              |     |

Add <u>webjuiceltd@gmail.com</u> to the user list with read permissions.